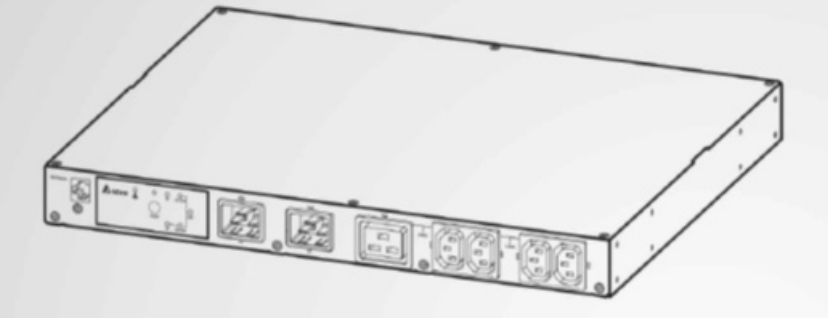

Непревзойденная мощность

# Система управления электропитанием Delta Infrasuite

Статический (бесконтактный) переключатель

Руководство по эксплуатации

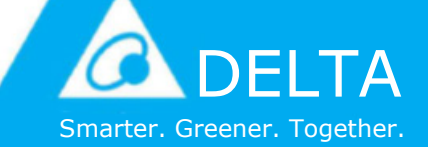

www.deltapowersolutions.com

# СОХРАНИТЕ ЭТО РУКОВОДСТВО

В настоящем руководстве содержатся инструкции и предупреждения, которые следует соблюдать при установке, эксплуатации, хранении и обслуживании данного изделия. Несоблюдение этих инструкций и предупреждений приведет к аннулированию гарантии.

Авторские права © 2016 компании Delta Electronics Inc. Все права защищены. Все права на данное руководство по эксплуатации (далее — руководство), включая содержание, информацию и числовые значения, но не ограничиваясь ими, являются исключительной собственностью компании Delta Electronics Inc. (далее — Delta). Руководство может применяться только в отношении эксплуатации и использования данного изделия. Любая форма передачи, копирования, распространения, воспроизведения, изменения, перевода. цитирования или использования данного руководства, полностью или частично, запрешена без предварительного письменного разрешения компании Delta. Поскольку компания Delta непрерывно совершенствует и развивает свою продукцию, она оставляет за собой право в любое время вносить изменения в информацию, содержащуюся в настоящем руководстве, без обязательного уведомления каких-либо лиц о таких правках и изменениях. Компания Delta приложит все возможные усилия для обеспечения точности и полноты настоящего руководства. Компания Delta отказывается от каких-либо видов или форм поручительства, гарантий или обязательств, выраженных прямо или косвенно, включая, но не ограничиваясь перечисленным, в отношении полноты. безошибочности, точности данного руководства, отсутствия нарушений, а также коммерческих качеств или пригодности руководства для конкретных целей.

# Содержание

| Глава 1. Важ  | ная информация о безопасности          | 1  |
|---------------|----------------------------------------|----|
| 1.1           | Важная информация о безопасности       | 1  |
| 1.2           | Безопасность при электрических работах | 1  |
| 1.3           | Соответствие стандартам                | 2  |
| Глава 2. Опи  | сание продукта                         | 3  |
| 2.1           | Описание изделия                       | 3  |
| 2.2           | Особенности                            | 3  |
| Глава 3. Ком  | плект поставки                         | 4  |
| 3.1           | Комплект поставки                      | 4  |
| 3.2           | Хранение                               | 4  |
| Глава 4. Уста | ановка                                 | 5  |
| Глава 5. Эле  | ктромонтаж                             | 7  |
| Глава 6. Раб  | ота                                    | 11 |
| 6.1           | Передняя панель                        | 11 |
| 6.2           | Задняя панель                          | 13 |
| 6.3           | Работа                                 | 16 |
| Глава 7. Мод  | цуль InsightPower SNMP IPv6 для STS    | 17 |
| 7.1           | Общая информация                       | 17 |
| 7.2           | Особенности SNMP IPv6                  | 17 |
| 7.3           | Вид сверху и вид спереди SNMP IPv6     | 18 |
| 7.4           | Управление с компьютера                | 19 |
| 7.5           | Обновление                             |    |
| 7.6           | Настройки команд STS                   |    |
| 7.7           | Генерация ключей для SSH               |    |
| Глава 8. Устј | ранение неисправностей                 | 31 |
| Приложение    | 1. Характеристики                      | 32 |
| Приложение    | 2. Гарантия                            | 33 |

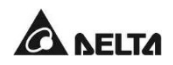

# Глава 1. Важная информация о безопасности

### 1.1 Важная информация о безопасности

- Только квалифицированный персонал может обслуживать данное оборудование.
- При работе с данным устройством соблюдайте следующие меры безопасности.
  - 1. Снимите с рук часы, кольца и другие металлические предметы.
  - 2. Используйте инструменты с изолированными ручками.
  - 3. Осмотрите упаковку. При наличии повреждений немедленно сообщите перевозчику.
  - 4. Запрещается разбирать данное устройство.
  - 5. Не эксплуатируйте устройство вблизи воды или в местах с повышенной влажностью.
  - Не допускайте попадания внутрь устройства жидкости и посторонних предметов.
  - 7. Не эксплуатируйте устройство вблизи газа или огня.
- На входе питания необходимо устанавливать автоматический выключатель. Рекомендуемый выключатель– 16 А, кривая D.
- Проверьте, правильно ли установлен выключатель ответвления или предохранитель на подаче главного питания.
- Перед установкой проверьте требования к линейному напряжению и подаваемое линейное напряжение.

### 1.2 Безопасность при электрических работах

- При обслуживании данного оборудования необходимо снять его защитные крышки и отключить входное питание. Во время этих работ соблюдайте большую осторожность. Только квалифицированный персонал может обслуживать данное оборудование.
- Проверьте, что шнуры питания, вилки и розетки находятся в исправном состоянии.

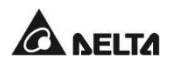

### 1.3 Соответствие стандартам

#### • Безопасность

UL (США) (UL 60950) CE (EC) (IEC 60950)

• ЭМП

CISPR 22 класс А и FCC класс А

• СУЭП (EMS)

IEC 61000-4-2

IEC 61000-4-3

IEC 61000-4-4

IEC 61000-4-5

IEC 61000-4-6

IEC 61000-4-8

IEC 61000-4-11

#### • Сертификация по протоколу IPv6

IPv6 Ready Logo Phase 2 (Логотип совместимости с IPv6 фаза 2) (ядро для узла, идентификатор логотипа 02-С-000624)

# Глава 2. Описание продукта

### 2.1 Описание изделия

Статический (безконтактный) переключатель (STS) предназначен для обеспечения бесперебойной работы важного оборудования. Он подключен к двум независимым источникам питания и автоматически и быстро переходит от одного источника к другому, когда первоначальный источник питания выходит из строя.

Пользователь может узнать поток питания и состояние STS с помощью удобной передней панели, а также может считывать и записывать параметры через встроенный сетевой (**NETWORK**) и локальный (**LOCAL**) порты, расположенные в задней части устройства. STS разработан, чтобы быть эффективным и надежным.

# 2.2 Особенности

• Функция самотестирования

Самотестирование при включении питания

Самотестирование в ручном режиме

• Устойчивость к высокому пусковому току

Конструкция на тиристорах SCR выдерживает высокий пусковой ток во время переключения питания.

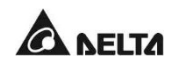

# Глава 3. Комплект поставки

# 3.1 Комплект поставки

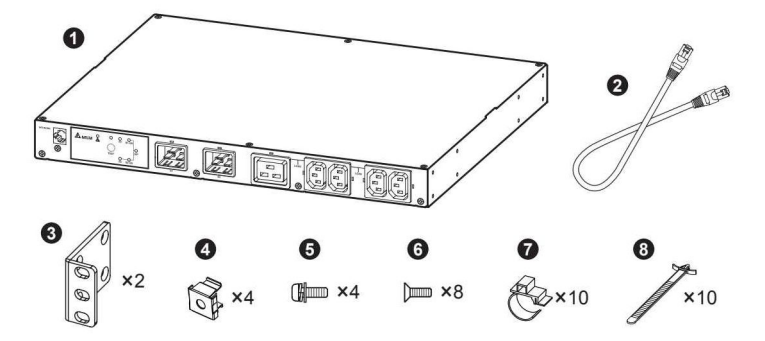

Упаковка STS включает:

| Nº | Элемент                       | Кол-во |
|----|-------------------------------|--------|
| 0  | STS-модуль                    | 1 шт.  |
| 0  | Удлинительный кабель Ethernet | 1 шт.  |
| 8  | Крепежный кронштейн           | 2 шт.  |
| 4  | Гайка для монтажа в стойку    | 4 шт.  |
| 6  | Винт для монтажа в стойку     | 4 шт.  |
| 6  | Винт кронштейна               | 8 шт.  |
| 0  | Хомут для провода             | 10 шт. |
| 8  | Хомут-стяжка                  | 10 шт. |

### 3.2 Хранение

Храните STS в оригинальной упаковке и в сухом месте. Температура хранения от -15 до +50°C.

# Глава 4. Установка

#### • Передняя установка

Используйте 8 крепежных винтов из комплекта, чтобы прикрепить 2 кронштейна из комплекта к боковым монтажным отверстиям, расположенным в передней части STS. См. *Рисунок 4-1.* 

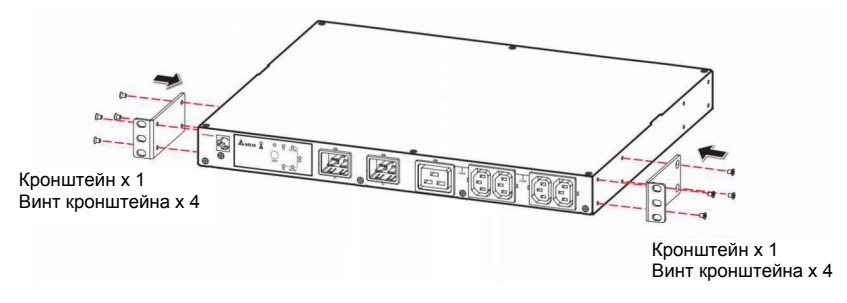

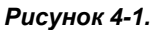

Используйте 4 винта и 4 гайки стойки из комплекта поставки, чтобы закрепить STS на стойке. См. *Рисунок 4-2*.

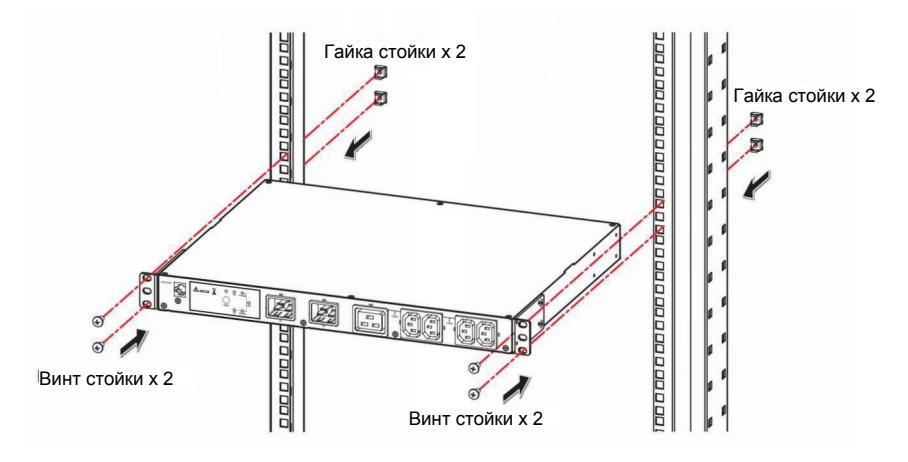

Рисунок 4-2.

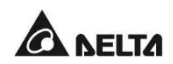

#### • Задняя установка

Используйте 8 крепежных винтов из комплекта, чтобы прикрепить 2 кронштейна из комплекта к боковым монтажным отверстиям, расположенным в задней части STS. См. *Рисунок 4-3*.

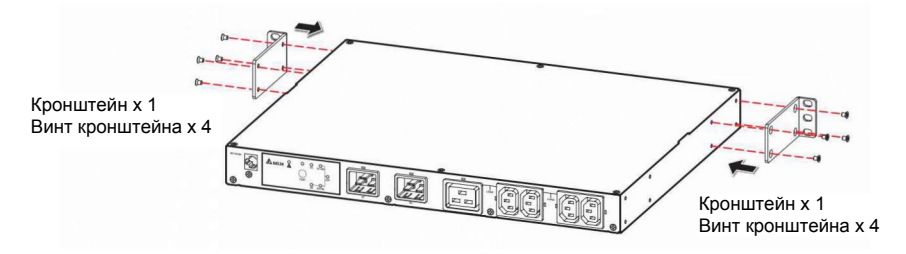

Рисунок 4-3.

Используйте 4 винта и 4 гайки стойки из комплекта поставки, чтобы закрепить STS на стойке. См. *Рисунок 4-4*.

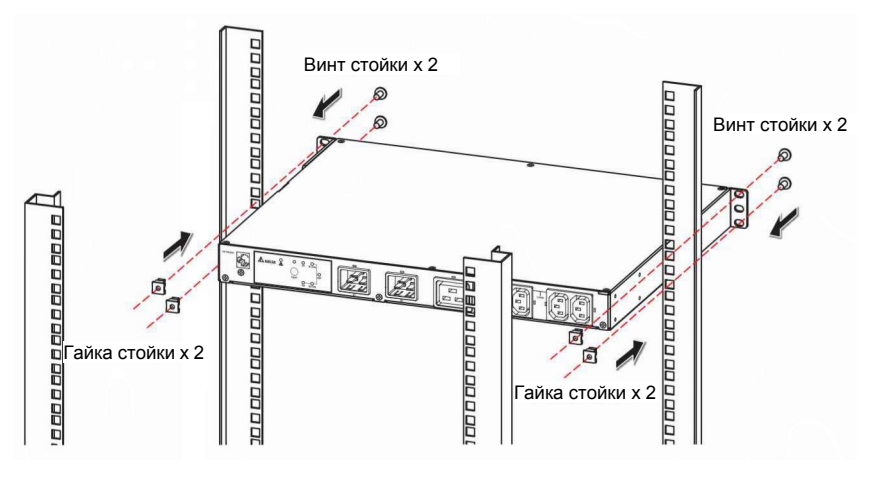

Рисунок 4-4.

6

# Глава 5. Электромонтаж

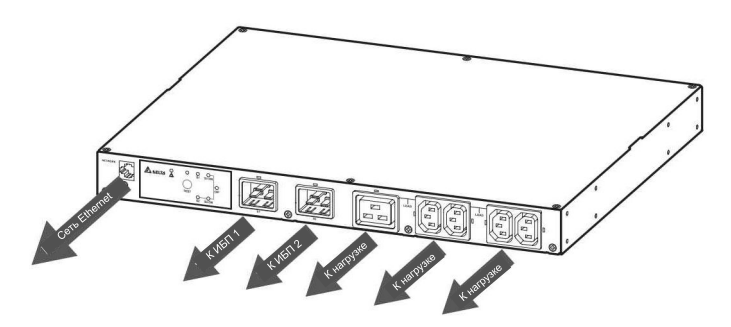

Рисунок 5-1. Вид спереди

- Используйте входные силовые кабели (не входят в комплект) для подключения STS и двух ИБП (предпочтительным источником является ИБП 1 (S1)).
- Используйте выходные силовые кабели (не входят в комплект) для подключения STS и нагрузок.

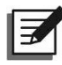

#### ПРИМЕЧАНИЕ:

для надежного крепления кабелей используйте хомуты из комплекта поставки. См. следующий порядок действий и рисунки.

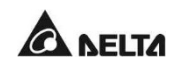

А. Надежно вставьте силовые кабели в гнезда (1), а также кабельные хомуты (2), см. *Рисунок 5-2*.

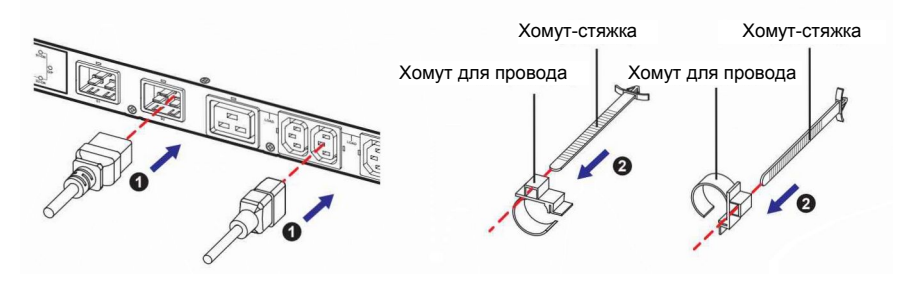

Рисунок 5-2.

В. Надежно вставьте кабели (3) в хомуты, а также хомуты-стяжки (4). См. *Рисунок* 5-3.

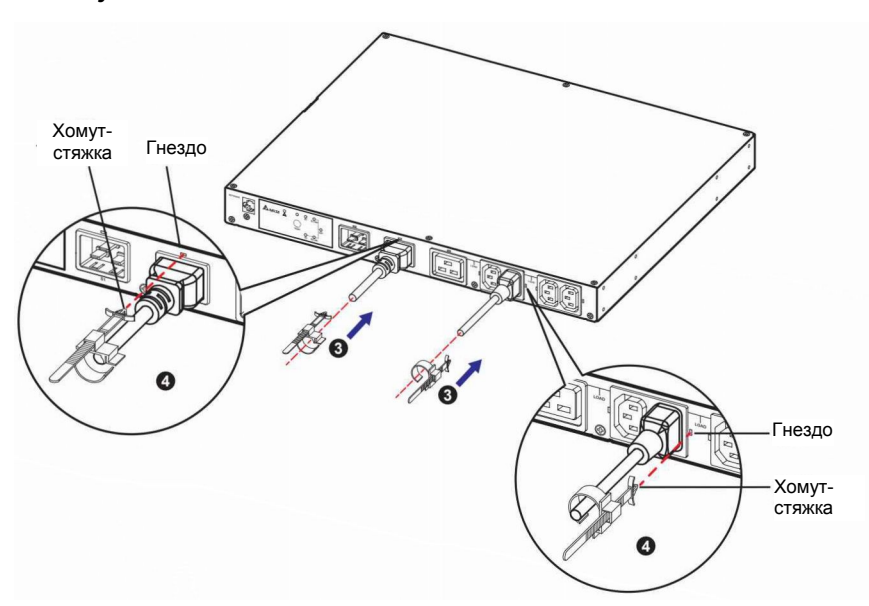

Рисунок 5-3.

В. Защелкните хомут (6). См. Рисунок 5-4.

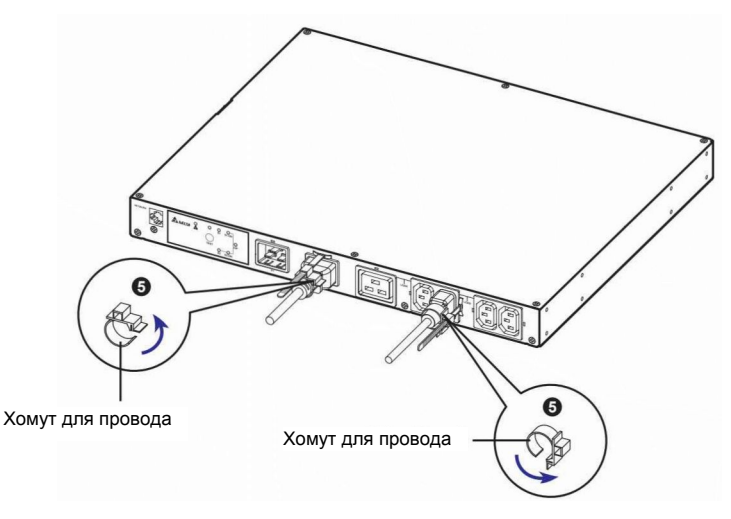

Рисунок 5-4.

- 3 Подключение к сети Ethernet. Есть два способа.
  - 1. Способ 1 (спереди):

Используйте прилагаемый удлинительный кабель Ethernet для подключения сетевого порта **NETWORK** и порта передачи данных **TRANSFER PORT** задней панели, см. *Рисунок 5-5*. () используйте кабель Ethernet, пользователя для подключения к сетевому порту **NETWORK** передней панели; см. *Рисунок 5-5* ().

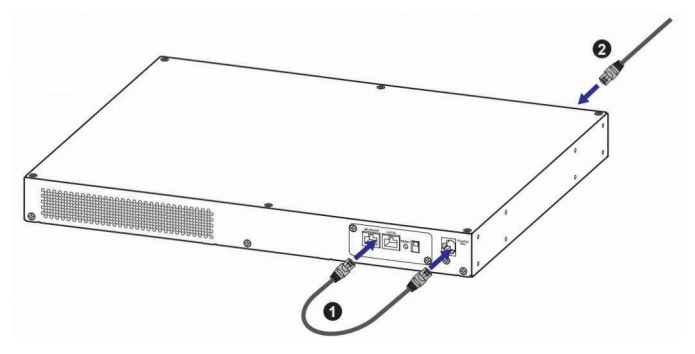

Рисунок 5-5. Вид сзади

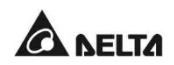

2. Способ 2 (сзади):

Для подключения к сетевому порту **NETWORK** задней панели используйте кабель Ethernet, поставляемый пользователем; см. *Рисунок* 5-6.

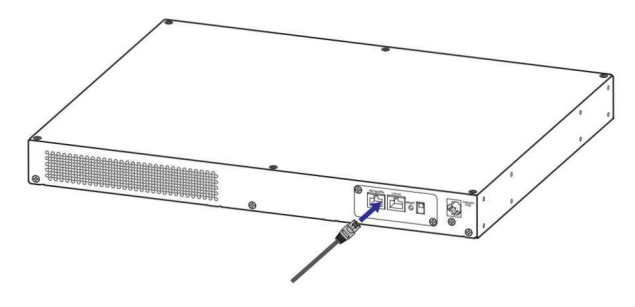

Рисунок 5-6. Вид сзади

# Глава 6. Работа

# 6.1 Передняя панель

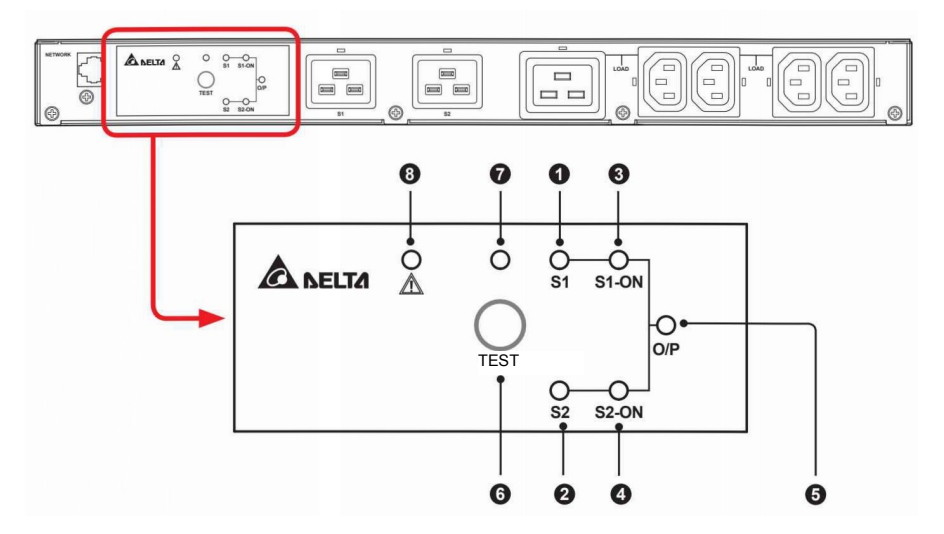

| NՉ | Элемент   | Описание                                                                                                    |
|----|-----------|----------------------------------------------------------------------------------------------------|
| 0  | СИД S1    | Зеленый. Светодиод (СИД) показывает состояние источника входного питания 1. Если источник 1 находится в пределах допустимого диапазона питания, светодиод горит зеленым цветом. В противном случае СИД гореть не будет.       |
| 0  | СИД S2    | Зеленый. Светодиод показывает состояние<br>источника входного питания 2. Если источник 2<br>находится в пределах допустимого диапазона<br>питания, светодиод горит зеленым цветом. В<br>противном случае СИД гореть не будет. |
| 3  | CИД S1_ON | Зеленый. Если STS использует входной источник питания 1 для его подачи на выход, индикатор горит зеленым цветом. Если нет, СИД не горит.                                                                                      |
| 4  | СИД S2_ON | Зеленый. Если STS использует входной источник питания 2 для его подачи на выход, индикатор горит зеленым цветом. Если нет, СИД не горит.                                                                                      |

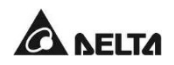

| NՉ | Элемент                   |                                                                                                    | Описание                                                                                                    |  |
|----|---------------------------|----------------------------------------------------------------------------------------------------|----------------------------------------------------------------------------------------------------|--|
| 6  | СИД О/Р                   | Зеленый. Свет<br>(напряжение ><br>есть, СИД гори                                                                                                    | одиод показывает состояние выхода<br>60 В переменного тока). Если выход<br>т зеленым. Если нет, СИД не горит.                                                                                                    |  |
| 6  | Кнопка Test<br>(Проверка) | Кнопка служит<br>течение 1 мин<br>питания, а<br>предпочтителы                                                                                                    | для проверки STS. Нажмите кнопку, в<br>уты STS перейдет на 2-й источник<br>затем вернется к исходному<br>ному источнику питания.                                                                                                    |  |
| 0  | СИД проверки              | Зеленый. Если вы нажмете кнопку Test, STS начнет проверку, а индикатор будет мигать (0,5 сек горит, 0,5 сек не горит). При нормальной работе светодиод не горит. |                                                                                                    |  |
|    | неисправности             | неисправность,<br>цветом. Если<br>окружающей ср<br>0,5 сек не гор<br>задней панели<br>отправляться<br>компьютере мо                                              | светодиод загорится красным<br>и не соответствуют параметры<br>реды, СИД будет мигать (0,5 сек горит,<br>ит). Через сетевой порт NETWORK<br>сообщения о неисправностях будут<br>на подключенный компьютер. На<br>жно видеть следующие коды ошибок |  |
|    |                           | Код ошибки                                                                                                    | Значение                                                                                                    |  |
|    |                           | E11                                                                                                    | Перегрев (обнаружение высокой<br>температуры источника питания 1<br>(S1))                                                                                                    |  |
|    |                           | E12                                                                                                    | Перегрев (обнаружение высокой температуры источника питания 2 (S2))                                                                                                    |  |
|    |                           | E13                                                                                                    | Неисправность контура<br>вспомогательного питания 1                                                                                                    |  |
|    |                           | E14                                                                                                    | Неисправность контура<br>вспомогательного питания 2                                                                                                    |  |
|    |                           | E21                                                                                                    | Входное реле S1 разомкнуто                                                                                                    |  |
|    |                           | E22                                                                                                    | Входное реле S1 замкнуто                                                                                                    |  |
|    |                           | E23                                                                                                    | Входное реле S2 разомкнуто                                                                                                    |  |

| N⁰ | Элемент |            | Описание                                                                              |
|----|---------|------------|---------------------------------------------------------------------------------------|
|    |         | E24        | Входное реле S2 замкнуто                                                              |
|    |         | E25        | Входной тиристор S1 разомкнут                                                         |
|    |         | E26        | Входной тиристор S1 замкнут                                                           |
|    |         | E27        | Входной тиристор S2 разомкнут                                                         |
|    |         | E28        | Входной тиристор S2 замкнут                                                           |
|    |         |            |                                                                                       |
|    |         | Неиспр     | авности окружающей среды                                                              |
|    |         | Код ошибки | Значение                                                                              |
|    |         | E01        | Перегрузка на выходе                                                                  |
|    |         | E02        | Перегрев (обнаружение высокой<br>окружающей температуры)                              |
|    |         | E03        | Предупреждение о перегреве (из-за<br>обнаружения высокой температуры<br>источника S1) |
|    |         | E04        | Предупреждение о перегреве (из-за<br>обнаружения высокой температуры<br>источника S2) |

# 6.2 Задняя панель

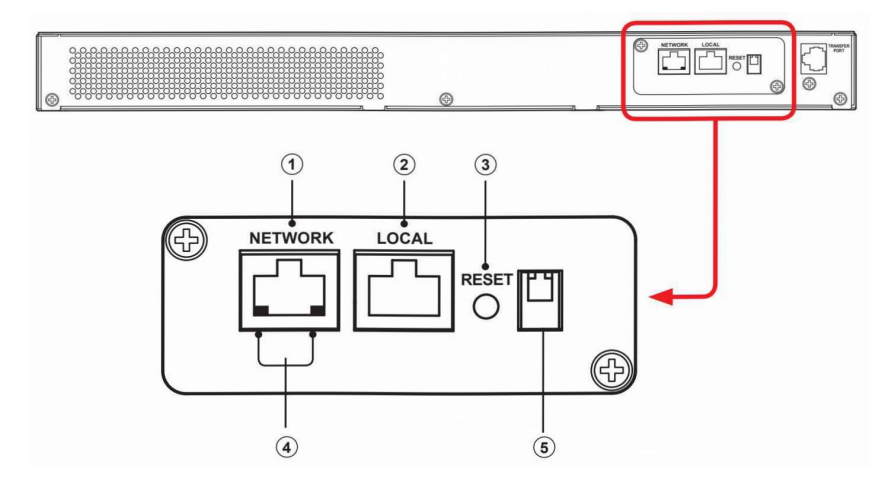

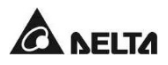

| Nº | Элемент                             | Описание                                                                                                    |           |                                                        |                                                       |
|----|-------------------------------------|----------------------------------------------------------------------------------------------------|-----------|--------------------------------------------------------|-------------------------------------------------------|
| 1  | Сетевой порт<br>NETWORK             | Подключение к сети Ethernet.                                                                                                    |           |                                                        |                                                       |
| 2  | Локальный порт<br>LOCAL             | Подключение к рабочей станции кабелем RJ45 - DB9<br>для настройки системы.                                                                                                 |           |                                                        |                                                       |
| 3  | Кнопка сброса<br>RESET              | Для сброса параметров протокола SNMP IPv6. Не<br>влияет на работу STS.                                                                                                    |           |                                                        |                                                       |
| 4  | Светодиодные<br>индикаторы<br>(СИД) | Индикатор сети NET LED (зеленый) показывает<br>состояние сетевой связи. Индикатор STS LED<br>(желтый) показывает состояние связи STS.<br><b>NETWORK</b><br>NET LED STS LED |           |                                                        |                                                       |
|    |                                     | СИД                                                                                                    | Состояние |                                                        | Значение                                              |
|    |                                     | NET LED                                                                                                    | Не горит  | Ethernet                                               | не подключен.                                         |
|    |                                     | NET LED                                                                                                    | Зеленый   | Ethernet                                               | подключен.                                            |
|    |                                     | STS LED                                                                                                    | Не горит  | <ol> <li>Иници</li> <li>Неисп</li> <li>SNMP</li> </ol> | ализация<br>равность связи<br>IPv6                    |
|    |                                     | STS LED                                                                                                    | Желтый    | Неиспра<br>SNMP IP                                     | вность связи<br>v6                                    |
|    |                                     |                                                                                                    | Muroot    | Каждую<br>секунду                                      | Плохое<br>соединение<br>между STS и<br>SNMP IPv6.     |
|    |                                     | STS LED                                                                                                    | миает     | Каждые<br>50 мс                                        | Нормальное<br>соединение<br>между STS и<br>SNMP IPv6. |
|    |                                     |                                                                                                    |           |                                                        |                                                       |

| N⁰ | Элемент               |                                         |       | Описание              |                                                                                                    |
|----|-----------------------|-----------------------------------------|-------|-----------------------|----------------------------------------------------------------------------------------------------|
| 5  | DIP-<br>переключатели | Настройка режима работы. См. о<br>DIP-1 |       |                       | следующую таблицу.<br>— DIP-2                                                                                     |
|    |                       | DIP-1                                   | DIP-2 | Режим<br>работы       | Описание                                                                                                    |
|    |                       | OFF                                     | OFF   | Нормальный<br>режим   | Встроенный SNMP<br>IPv6 предоставляет<br>информацию о<br>состоянии и<br>параметрах STS<br>через сеть.             |
|    |                       | OFF                                     | ON    | Режим<br>ретрансляции | SNMP IPv6 не<br>запрашивает<br>данные у STS, но<br>передает данные<br>между портом<br>LOCAL и STS.                |
|    |                       | ON                                      | OFF   | Нет                   | Недопустимое<br>состояние.                                                                                        |
|    |                       | ON                                      | ON    | Режим<br>настройки    | В этом режиме<br>пользователь<br>может войти в<br>систему через порт<br>LOCAL и задать<br>настройки SNMP<br>IPv6. |

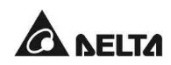

### 6.3 Работа

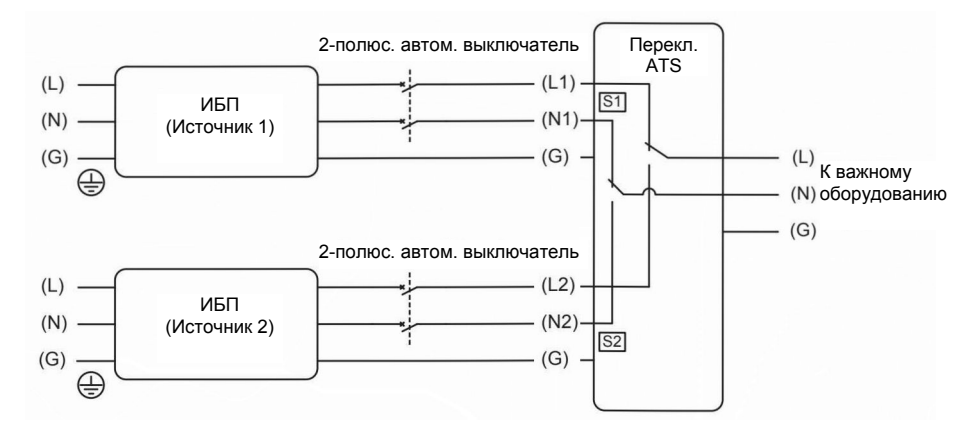

После подключения питания STS автоматически выполнит самотестирование питания. После проверки STS начнет подавать питание на подключенное к нему оборудование. Для проведения самотестиривания можно также нажать кнопку Test.

# Глава 7. Модуль InsightPower SNMP IPv6 для STS

# 7.1 Общая информация

Модуль InsightPower SNMP IPv6 для STS, далее именуемый SNMP IPv6, встроен в STS и является устройством, которое обеспечивает интерфейс между STS и сетью. Он поддерживает связь с STS, собирает данные и дистанционно управляет STS по сети. SNMP IPv6 поддерживает открытые протоколы, включая SNMP и HTTP. Можно легко настраивать SNMP IPv6 по сети и получать данные о статусе STS, а также управлять им помощью этого модуля.

# 7.2 Особенности SNMP IPv6

#### • Управление STS по сети

Возможность дистанционного управления STS с любой рабочей станции через Internet или Intranet.

#### • Дистанционный контроль STS по протоколам SNMP и HTTP

Возможность дистанционного контроля STS посредством станции управления сетью SNMP, базы управляющей информации Delta MIB или веб-браузера.

# Конфигурирование STS и функций системы любым клиентом (защита паролем)

Настройка параметров STS и системы через веб-браузер.

#### • Ведение журналов событий и хранение данных

Предоставляет исторические данные о событиях питания STS, качестве питания и статусе устройства.

- Другие функции и поддерживаемые протоколы:
  - Извещение пользователя посредством SNMP ловушек и по электронной почте
  - Сетевой протокол времени
  - Конфигурирование через Telnet

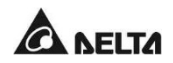

- BOOTP/ DHCP \_
- Защищенные протоколы HTTPS, SSH, SFTP и SNMPv3.
- Регистрационное имя и локальная аутентификация в RADIUS (Службе идентификации удаленных пользователей)
- Дистанционное управление журналом событий через syslog
- Сертифицированный логотип IPv6 Ready (ID 02-C-000624)

#### НАСТРОЙКИ ПО УМОЛЧАНИЮ

Имя пользователя: admin

Пароль: password

DHCP Client: Enable (Вкл.)

IPv4 Address: 192 168 1 100

#### 7.3 Вид сверху и вид спереди SNMP IPv6

#### Вид сверху

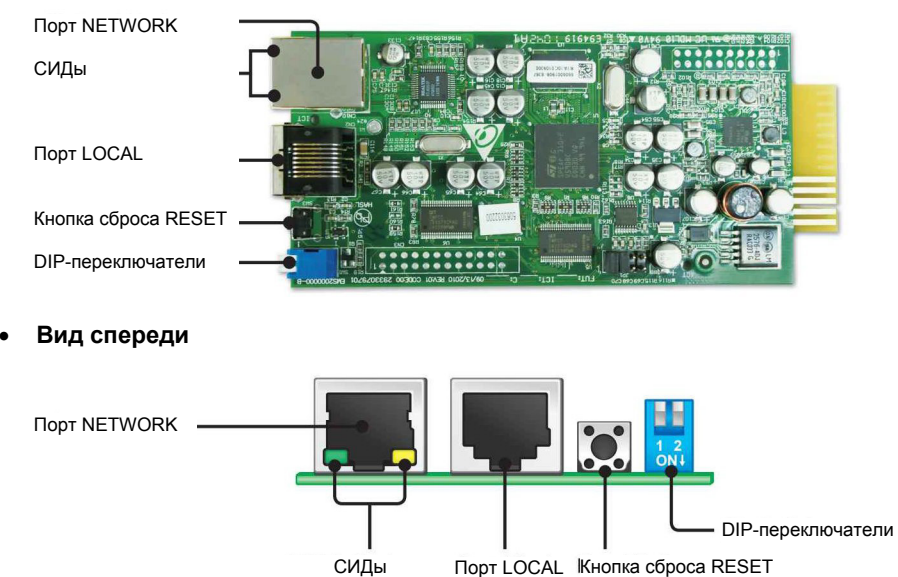

Порт LOCAL Кнопка сброса RESET

### 7.4 Управление с компьютера

Вы можете управлять SNMP IPv6 через локальный порт LOCAL. Для этого подключите порт LOCAL устройства к порту COM рабочей станции кабелем RJ45-DB9. Убедитесь, что оба DIP-переключателя установлены в положение OFF (нормальный режим). Скорость передачи данных COM рабочей станции должна составлять 2400 бит/с.

#### • Главное меню сетевой карты

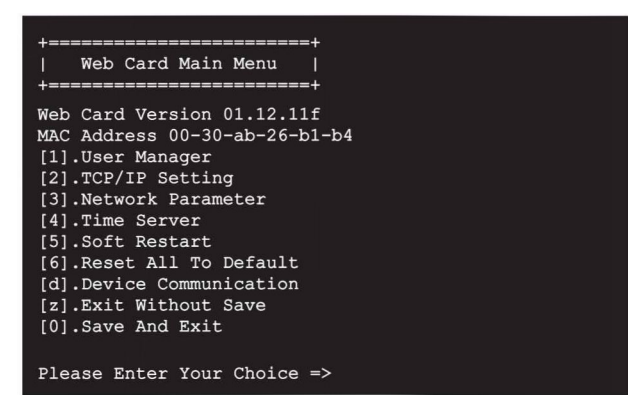

• Меню User Manager (Менеджер-пользователь)

| +====================================== | ===========      |  |
|-----------------------------------------|------------------|--|
| User Manag                              | ger I            |  |
| +====================================== | ========+        |  |
| RADIUS                                  |                  |  |
| [1].RADIUS Auth:                        | : Disable        |  |
| [2].Server:                             |                  |  |
| [3].Secret:                             |                  |  |
| [4].Port:                               | 1812             |  |
|                                         |                  |  |
| Local Auth                              |                  |  |
| Administrato                            | or               |  |
| <pre>[5].Account:</pre>                 | admin            |  |
| <pre>[6].Password:</pre>                | *****            |  |
| [7].Limitation:                         | Only in This LAN |  |
| Device Manag                            | ger              |  |
| [8].Account:                            | device           |  |
| <pre>[9].Password:</pre>                | *****            |  |
| [a].Limitation:                         | Only in This LAN |  |
| Read Only Us                            | ser              |  |
| [b].Account:                            | user             |  |
| [c].Password:                           | *****            |  |
| [d].Limitation:                         | Allow Any        |  |
| [0].Back To Prev                        | vious Menu       |  |
|                                         |                  |  |
| Please Enter You                        | ur Choice =>     |  |
|                                         |                  |  |

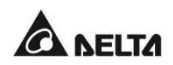

• Меню TCP/IP Setting (Настройки TCP/IP)

| +====================================== | ==+                      |
|-----------------------------------------|--------------------------|
| TCP/IP Setting                          | - I                      |
| +====================================== | ==+                      |
| [1].IPv4 Address:                       | 192.168.1.100            |
| [2].IPv4 Subnet Mask:                   | 255.255.255.0            |
| [3].IPv4 Gateway IP:                    | 192.168.1.254            |
| [4].IPv4 DNS or WINS IP                 | :192.168.1.254           |
| [5].DHCPv4 Client:                      | Enable                   |
| [6].IPv6 Address:                       | ::                       |
| [7].IPv6 Prefix Length:                 | 0                        |
| [8].IPv6 Gateway IP:                    | fe80::226:Sbff:fecc:fdal |
| [9].IPv6 DNS IP:                        | ::                       |
| [a].DHCPv6:                             | Disable                  |
| [b].Host Name(NetBIOS):                 | INSIGHTPOWER             |
| [c].System Contact:                     |                          |
| [d].System Location:                    |                          |
| [e].Auto-Negotiation:                   | Enable                   |
| [f].Speed:                              | 100M                     |
| [g].Duplex:                             | Full                     |
| [h].Status Stable:                      | 3                        |
| [i].Telnet Idle Time:                   | 60 Seconds               |
| [0].Back To Previous Men                | nu                       |
|                                         |                          |
| Please Enter Your Choice                | <u>a</u> =>              |

• Меню Network Parameter (Параметры сети)

| 1                                       |         |
|-----------------------------------------|---------|
| +====================================== | +       |
| Network Parameter                       |         |
| +====================================== | †       |
| [1].HTTP Server:                        | Enable  |
| [2].HTTPS Server:                       | Enable  |
| [3].Telnet Server:                      | Disable |
| <pre>[4].SSH/SFTP Server:</pre>         | Enable  |
| [5].FTP Server:                         | Enable  |
| [6].Syslog:                             | Disable |
| [7].HTTP Server Port:                   | 80      |
| [8].HTTPS Server Port:                  | 443     |
| [9].Telnet Server Port:                 | 23      |
| [a].SSH Server Port:                    | 22      |
| [b].FTP Server Port:                    | 21      |
| <pre>[c].Syslog Server1:</pre>          |         |
| <pre>[d].Syslog Server2:</pre>          |         |
| <pre>[e].Syslog Server3:</pre>          |         |
| <pre>[f].Syslog Server4:</pre>          |         |
| [g].SNMP Get, Set Port: 1               | 61      |
| [0].Back To Previous Menu               |         |
|                                         |         |
| Please Enter Your Choice                | =>      |

• Меню Time Server (Сервер времени)

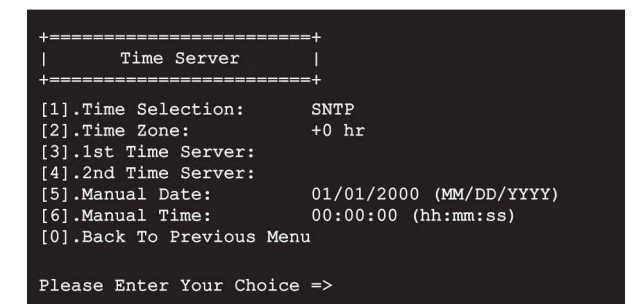

• Меню Soft Restart (Мягкая перезагрузка)

```
_____+
   Web Card Main Menu |
      _____
Web Card Version 01.12.11f
MAC Address 00-30-ab-26-b1-b4
[1].User Manager
[2].TCP/IP Setting
[3].Network Parameter
[4].Time Server
[5].Soft Restart
[6].Reset All To Default
[d].Device Communication
[z].Exit Without Save
[0].Save And Exit
Please Enter Your Choice => 5
The Web Card Will Restart.
Are You Sure? [Y]es/[N]o =>
```

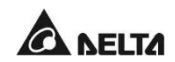

#### • Меню Device Communication (Связь устройства)

Вы можете войти в командный режим STS ниже, выбрав меню связь устройства.

| STS> Vs1                               |
|----------------------------------------|
| 216.8                                  |
| STS> VSZ                               |
| 217.9                                  |
| STS> lout                              |
| 8.1                                    |
| STS> Vout                              |
| 21/.1                                  |
| STS> Vbp2s                             |
| 180.0                                  |
| STS> Vbs2p                             |
|                                        |
| STS> Tdp2s                             |
| 12.0                                   |
| STS> Tds2p                             |
|                                        |
| STS> Tempr                             |
| 96                                     |
| STS> TempC                             |
| 36                                     |
| STS> Age                               |
|                                        |
| 515/ IIIIe<br>12.2.04 07/18 2011       |
| 13:3:24 U//18 2011                     |
| A402                                   |
| STICN Profer                           |
| 21                                     |
| ST ST Devit                            |
| 12345678901234567890                   |
| 22343070301234307030<br>STC> Serial    |
| bib, borrar                            |
| STS> Torev]                            |
| 13:35:16 07/18/2011                    |
| STS> Event1                            |
| 0x0029                                 |
| STS> Log                               |
| 10                                     |
| STS> Log 1                             |
| 13:35:16 07/18/2011 0x0029             |
| STS>                                   |
|                                        |
| STS> SetDevID 1234567890abcdefghijklmn |
|                                        |
| STS> DevID                             |
| 12345678901234567890                   |
| STS> SetDevID 1234567890abcdefghij     |
|                                        |
| STS> DevID                             |
| 1234567890abcdefghij                   |
| STS>                                   |

# 7.5 Обновление

#### • Обновление через Интернет

Вы можете обновить прошивку SNMP IPv6 или прошивку STS на сайте **InsightPower SNMP IPv6 for STS Web** (см. рисунок ниже). После обновления произойдет перезапуск модуля SNMP IPv6. При загрузке прошивки вы можете видеть, как идет этот процесс.

| Device              | System |                                                                                           |                                                                                                    |
|---------------------|--------|-------------------------------------------------------------------------------------------|----------------------------------------------------------------------------------------------------|
| Administration      |        | Notification History                                                                      |                                                                                                    |
| Jser Manager        | 0      | System » Administration » Upgrade                                                         |                                                                                                    |
| CP/IP               | 0      | Network Card Firmware                                                                     | STS Firmware                                                                                               |
| Web                 | 0      | Current Ver.; 01.12.12d                                                                   | Current Ver.: DELTA - FT 2 -07                                                                             |
| Console             | 0      | Firmware File: Choose File No file chosen                                                 | Release Date: 2012-03-21                                                                                   |
| FTP                 | 0      | Upload                                                                                    | Firmware File: Choose File No file chosen Upload                                                           |
| Time Server         | 0      | DescriptionThis feature is used to update the network card                                | Stage: Idle state                                                                                          |
|                     |        | complete the process:                                                                     | Status: OK                                                                                                 |
| syslog              | 0      | Step 1 Select the network card firmware file and press the                                | DescriptionThis feature is used to update the STS firmware.                                                |
| Batch Configuration | 0      | opload button to upload the file to the network card.                                     | process:                                                                                                   |
| Upgrade             | 0      | Step 2 vvair about 1 minute for the network card to reprogram the flash and reboot again. | Step 1 Select the STS firmware file and press the Upload<br>button to upload the file to the network card. |
|                     |        |                                                                                           | Step 2 Wait for the network card to reprogram the STS flash.                                               |

• Обновление через протоколы FTP/ SFTP

Вы также можете обновить прошивку модуля SNMP IPv6 или устройства STS с помощью серверов FTP или SFTP. Убедитесь, что вы загружаете правильное обновление для SNMP IPv6 с **upgrade\_snmp**, а также для обновления STS с **upgrade\_device**.

- ▷ ☐ config\_snmp▷ ☐ config\_system
- bahttps pem
- Dessh dsa
- Dessh\_pubkey
- ▷ assh\_pubke
- ssn\_rsa
- Discrete Contract Contract
- Upgrade\_snmp

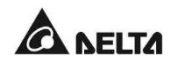

#### • Обновление через EzSetting

Вы также можете обновить прошивку модуля SNMP IPv6 или устройства STS с помощью программы EzSetting.

 Щелкните кнопку Discover (Найти). На экране появится список SNMP устройств, найденных в указанной подсети. Выберите устройство из списка устройств и нажмите кнопку Modify (Изменить).

| Press "Discover                   | " button to search                           | all of the              | SNMP devices                    | in the LAN.                   |                                | Discover                            | LAN                            |
|-----------------------------------|----------------------------------------------|-------------------------|---------------------------------|-------------------------------|--------------------------------|-------------------------------------|--------------------------------|
| ~                                 |                                              |                         |                                 |                               |                                | Discover                            | 10.0.10.232 -                  |
| Then select on<br>before to do th | e of device in the "I<br>at please provide t | Device Lis<br>he accoun | t" which you v<br>it name and p | vould like to<br>assword by p | configure or<br>pressing the ' | upgrade it. But<br>"Modify" button. | Subnet:                        |
| Configuration                     | is used to setup th                          | e IP addr               | ess, netmask,                   | enable or di                  | sable Co                       | nfiguration                         | 172.16.188.0                   |
| networking ser                    | vices                                        |                         |                                 |                               |                                |                                     | IPv4 Mask / IPv6 Prefix length |
| "Upgrade" butt                    | on is used to load t                         | he device               | firmware file                   | then transm                   | it it to                       | Upgrade                             | 255.255.255.0                  |
| the single selec                  | cted device. (Ignore                         | the chec                | KDOX)                           |                               |                                |                                     |                                |
| Device List                       |                                              |                         |                                 |                               |                                |                                     |                                |
| IP Address                        | Host Name                                    | Acco                    | Password                        | Version                       | Model/P                        | Mac Addr                            | Add                            |
| 172.16.188.76                     | MYUSER-PC                                    |                         | ????????                        | 1.07                          | EMS3000                        | 00:0B:AB:62                         | Add an new item of SNMP devic  |
| 172.016.188.174                   | INSIGHTPOW                                   |                         | ????????                        | 01.12.09                      | EMS2000                        | 00:fe:1a:2b                         | to the Device List manually.   |
| 172.016.188.186                   | INSIGHTPOW                                   | admin                   | *******                         | 01.12.09k                     |                                | 00:18:23:1c                         | Mandifi                        |
| 172.16.188.80                     | UPS-FW-IDC                                   |                         | ????????                        | 1.07                          | EMS3000                        | 00:0B:AB:29                         | Modily                         |
| 192.168.178.1                     | UPS-FW-IDC                                   |                         | ????????                        | 1.07                          | EMS3000                        | 00:0B:AB:29                         | Set the account and password   |
| 172.16.188.148                    | N40281                                       |                         | ????????                        | 1.05                          | EMS3000                        | 60:EB:69:55                         | for the selected device.       |
| 0.0.0.0                           | N40281                                       |                         | ????????                        | 1.05                          | EMS3000                        | 00:27:10:BF                         | Remove                         |
| 172.16.188.115                    | TWTN1NB0059                                  |                         | ?????????                       | 1.07                          | EMS3000                        | 60:EB:69:BF                         | Permane the collected device   |
| •                                 | 11                                           | 1                       |                                 |                               | 1                              | •                                   | from the Device List.          |
|                                   |                                              |                         |                                 |                               |                                |                                     |                                |
| Select All                        | Deselect All                                 |                         |                                 |                               |                                |                                     |                                |
|                                   |                                              |                         |                                 |                               |                                |                                     |                                |

2. Введите учетную запись администратора и пароль.

| IP Address: 17 | 2.10.          | 188 186           |
|----------------|----------------|-------------------|
|                |                | 100 . 100         |
| Adm            | ninistrator Ac | count             |
| Account: adn   | nin            | Default: admin    |
| Password: •••  |                | Default: password |

 Щелкните Upgrade (Обновить). Открывается окно диалога обновления. Щелкните Browse, чтобы выбрать нужный бинарный файл прошивки. Убедитесь, что в поле File Information указана версия данной прошивки, и щелкните Upgrade Now, чтобы выполнить обновление.

| Sele | ct Firmware File                                        |
|------|---------------------------------------------------------|
| Firn | nware File Name:                                        |
|      | Z:\sts-DELTA-01_12_12d.bin                              |
| File | Information:                                            |
|      | Product: ******************************, Ver: 01.12.12d |

# 7.6 Настройки команд STS

| Команда | Описание                                         | Параметры | Отклик                              |
|---------|--------------------------------------------------|-----------|-------------------------------------|
| Info    | Отчет сводной информации.                        | Нет       | <команда>: [<отклик>]<br>[<модуль>] |
| TempF   | Отчет о внутр. температуре<br>STS по Фаренгейту. | Нет       | #                                   |
| TempC   | Отчет о внутр. температуре<br>STS по Цельсию.    | Нет       | #                                   |
| Age     | Отчет о сроке службы STS.                        | Нет       | #                                   |
| Time    | Отчет о текущем времени.                         | Нет       | чч: мм: сс ММ / ДД / ГГГГ           |
| XCount  | Отчет о количестве<br>переключений STS.          | Нет       | #                                   |
| Model   | Отчет о модели устройства.                       | Нет       | <название модели>                   |
| FWVer   | Отчет о версии прошивки.                         | Нет       | <версия>                            |
| FWDate  | Дата версии прошивки.                            | Нет       | ГГГГ/ ММ/ ДД                        |
| Serial  | Серийный № устройства.                           | Нет       | <сер. № устройства>                 |
| DevID   | Идентификатор устройства.                        | Нет       | <Идентификатор<br>устройства>       |
| Prefer  | Предпочтительный источник питания.               | Нет       | S1 (1-й) или S2 (2-й)               |
| Sens    | Чувствительность.                                | Нет       | hi or low (высокая или<br>низкая)   |

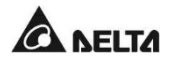

| Команда | Описание                                                                             | Параметры | Отклик                                                                                                    |
|---------|--------------------------------------------------------------------------------------|-----------|----------------------------------------------------------------------------------------------------|
| Mode    | Режим работы.                                                                        | Нет       | Initialization<br>(Инициализация)<br>Diagnosis (Диагностика)<br>Off (Откл.)<br>S1<br>S2<br>Safe (Безопасный)<br>Fault (Неисправность) |
| Vout    | Выходное напряжение.                                                                 | Нет       | #.#                                                                                                    |
| lout    | Выходной ток.                                                                        | Нет       | #.#                                                                                                    |
| Vs1     | Напряжение 1-го источника.                                                           | Нет       | #.#                                                                                                    |
| Vs2     | Напряжение 2-го источника.                                                           | Нет       | #.#                                                                                                    |
| Fs1     | Частота 1-го источника.                                                              | Нет       | #.#                                                                                                    |
| Fs2     | Частота 2-го источника.                                                              | Нет       | #.#                                                                                                    |
| Vtp2s   | Напряжение переключения при переходе с первичного источника на вторичный.            | Нет       | #.#                                                                                                    |
| Vts2p   | Напряжение переключения<br>при переходе со вторичного<br>источника на первичный.     | Нет       | #.#                                                                                                    |
| Vbp2s   | Напряжение провала при<br>переходе с первичного<br>источника на вторичный.           | Нет       | #.#                                                                                                    |
| Vbs2p   | Напряжение провала при<br>переходе со вторичного<br>источника на первичный.          | Нет       | #.#                                                                                                    |
| Tdp2s   | Время восстановления при<br>переходе с первичного<br>источника на вторичный.         | Нет       | #.#                                                                                                    |
| Tds2p   | Время восстановления при<br>переходе от вторичного к<br>первичному источнику.        | Нет       | #.#                                                                                                    |
| Mvs1    | Макс. напряжение<br>сравнения циклов провала<br>1-го источника перем.<br>напряжения. | Нет       | #.#                                                                                                    |

| Команда   | Описание                                                                                             | Параметры                                        | Отклик                           |
|-----------|----------------------------------------------------------------------------------------------------|--------------------------------------------------|----------------------------------|
| Mvs2      | Макс. напряжение<br>сравнения циклов провала<br>2-го источника перем.<br>напряжения.                 | Нет                                              | #.#                              |
| Mts1      | Макс. время сравнения<br>циклов провала 1-го<br>источника перем.<br>напряжения.                      | Нет                                              | #.#                              |
| Mts2      | Макс. время сравнения<br>циклов провала 2-го<br>источника перем.<br>напряжения.                      | Нет                                              | #.#                              |
| Log       | Код события и время<br>последнего переключения.                                                      | 1 – 10                                           | чч: мм: сс ММ / ДД / ГГГГ<br>Ох# |
| Tprev[19] | Время последнего<br>переключения/ события.<br>Tprev1 – это самое<br>последнее событие по<br>времени. | Нет                                              | чч: мм: сс ММ / ДД / ГГГГ        |
| Event[19] | Код события первого<br>переключения.<br>Event1– самое раннее<br>переключение.                        | Нет                                              | 0x#                              |
| ClearLog  | Очистить журнал событий.                                                                             | Нет                                              | Различный                        |
| SetTime   | Установить текущее время.                                                                            | чч: мм: сс<br>[ММ/ДД/ ГГГГ]                      | Различный                        |
| SetDate   | Установить текущую дату.                                                                             | ММ/ДД/ГГГГ                                       | Различный                        |
| SetPrefer | Задать предпочтительный источник питания.                                                            | 1 или 2                                          | Различный                        |
| SetDevID  | Задать идентиф. №<br>устройства.                                                                     | <20 символов><br>только<br>буквенно-<br>цифровые | Различный                        |
| SetVtp2s  | Задать напряжение<br>переключения при переходе<br>с первичного источника на<br>вторичный.            | 165.0 – 175.0                                    | Различный                        |

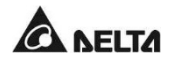

| Команда   | Описание                                                                                    | Параметры     | Отклик                                             |
|-----------|---------------------------------------------------------------------------------------------|---------------|----------------------------------------------------|
| SetVts2p  | Задать напряжение<br>переключения при переходе<br>со вторичного источника на<br>первичный.  | 165.0 – 175.0 | Различный                                          |
| SetVbp2s  | Задать напряжение провала<br>при переходе с первичного<br>источника на вторичный.           | 180.0 – 264.0 | Различный                                          |
| SetVbs2p  | Задать напряжение провала<br>при переходе со вторичного<br>источника на первичный.          | 180.0 – 264.0 | Различный                                          |
| SetTdp2s  | Задать время<br>восстановления при<br>переходе с первичного<br>источника на вторичный.      | 12.0 – 1800.0 | Различный                                          |
| SetTds2p  | Задать время<br>восстановления при<br>переходе от вторичного к<br>первичному источнику.     | 12.0 – 1800.0 | Различный                                          |
| SetMvs1   | Задать макс. напряжение<br>сравнения циклов провала<br>1-го источника перем.<br>напряжения. | 30 – 50       | Различный                                          |
| SetMvs2   | Задать макс. напряжение<br>сравнения циклов провала<br>2-го источника перем.<br>напряжения. | 30 – 50       | Различный                                          |
| SetMts1   | Задать макс. время<br>сравнения циклов провала<br>1-го источника перем.<br>напряжения.      | 2.0 - 4.0     | Различный                                          |
| SetMts2   | Задать макс. время<br>сравнения циклов провала<br>2-го источника перем.<br>напряжения.      | 2.0 - 4.0     | Различный                                          |
| UpProcess | Состояние выполнения обновления прошивки.                                                   | Нет           | Idle (Холостой ход)/ Run<br>(Идет)/ Error (Ошибка) |

#### Глава 7 • Модуль InsightPower SNMP IPv6 для STS

| Команда      | Описание                                  | Параметры                       | Отклик                                                                                                    |
|--------------|-------------------------------------------|---------------------------------|----------------------------------------------------------------------------------------------------|
| UpStep       | Стадия выполнения<br>обновления прошивки. | Нет                             | Init (Иниц.) / File ID<br>(Файл) / Auth (Авториз.)/<br>Addr (Адрес) / Erase<br>(Стирание)/ Program<br>(Программа)/ Read<br>(Чтение)                                                                                                    |
| UpPercentage | Процент выполнения<br>обновления.         | Нет                             | #.#                                                                                                    |
| UpResult     | Результат выполнения<br>обновления.       | Нет                             | OK / No response (He<br>отвечает)/ File ID fail<br>(Hет файла)/<br>Authentication fail (Сбой<br>авторизации) / Erase fail<br>(Сбой стирания)/ Flash<br>fail (Сбой памяти)/ Read<br>fail (Сбой чтения)/<br>Upgrade completion<br>(Обновление<br>завершено) |
| UpDate       | Сообщать о времени каждого обновления     | [Index] [# to<br>show] #=1 - 20 | чч: мм: сс ММ / ДД / ГГГГ                                                                                                    |
| AgentVer     | Версия SNMP-карты.                        | Нет                             | AA.BB.XXX                                                                                                    |
| Link         | Проверить текущее<br>соединение Modbus.   | Нет                             | 1 - Normal (Нормально)/<br>2 - Abnormal<br>(Ненормально)/<br>3- Upgrading (Идет<br>обновление)                                                                                                    |
| Вуе          | Прервать удаленное<br>соединение.         | Нет                             | Различный                                                                                                    |

### 7.7 Генерация ключей для SSH

#### B OC Linux:

- (1) Загрузите и установите программу OpenSSH с сайта http://www.openssh.org.
- (2) Запустите оболочку и введите следующую команду, чтобы создать собственные ключи:

При запросе ввода парольной фразы следует его игнорировать.

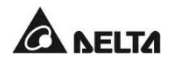

DSA Key:ssh-keygen -t dsa

RSA Key:ssh-keygen -t rsa

(3) Загрузите ключевые файлы DSA и RSA в интернете.

#### • Для OC Windows:

- (1) Загрузите и установите PuTTY с сайта http://www.puttygen.org.
- (2) Запустите puttygen.exe из установленного каталога.
- (3) В области Parameters (Параметры) выберите SSH-2 RSA и щелкните Key → Generate key pair (Сгенерировать пару ключей), чтобы сгенерировать ключ RSA.
- (4) Выберите Conversions → Export OpenSSH Key (Преобразования Экспорт ключа) и назначьте имя файла для RSA ключа. Игнорируйте запрос парольной фразы.
- (5) В области Parameters (Параметры) выберите SSH-2 DSA и щелкните Key → Generate key pair (Ключ – Сгенерировать пару ключей), чтобы сгенерировать ключ DSA.
- (6) Выберите Export OpenSSH Key (Экспорт ключа OpenSSH) из Conversions (Преобразования) и назначьте имя файла для DSA ключа. Игнорируйте запрос парольной фразы.
- (7) Загрузите ключевые файлы DSA и RSA в интернете.

| Key Conversions                        | Help                  |                                              |                   |
|----------------------------------------|-----------------------|----------------------------------------------|-------------------|
| ey                                     |                       | 1.1.1.1.1.1.1.1.1.1.1.1.1.1.1.1.1.1.1.       | 19. 19            |
| Public key for pasting                 | into OpenSSH authoriz | ed_keys file:                                |                   |
| AAAAB3NzaC1kc3M                        | AAACAW025GiHu9L+j     | BDwFIHHInBHMkLDgV                            | 7q4yq1R102T5Ei    |
| HZB2o3Gr6GlwyxOJ<br>NkueV/11G1/0eStw/d | BMUGLY90S200yDM       | YiJsSeL3Wvlpuj4ahlgÁK<br>78waBSilvbOY0XCOB1a | s6E7X4F0zhWJ1     |
| AVAlArkHQIUd+xafn                      | IOhvoSw1FsRx3AAAA     | gBR5s/gzs0oQCVXXMF                           | N6vXFzeHyMCZ      |
| ey lingerprint                         | ssh-dss 1023 93 data  | U 2a bl 4e ac e3 db 28 o                     | ca:Se:d9:52:eb:89 |
| Key <u>c</u> omment:                   | dsa-key-20110707      |                                              |                   |
| (ey p <u>a</u> ssphrase:               |                       |                                              |                   |
| Confirm passphrase:                    |                       |                                              |                   |
| Actions                                |                       |                                              |                   |
| Generate a public/pri                  | vate key pair         |                                              | Generate          |
| .oad an existing priva                 | te key file           |                                              | Load              |
| ave the generated k                    | ey                    | Save public key                              | Save private key  |
| arameters                              |                       |                                              |                   |
|                                        | ite:                  | A O CCL                                      | -2 DSA            |
| Type of key to genera<br>SSH-1 (RSA)   | OSSH-2 BS             | - O 33F                                      | a se se ar a      |

Скопируйте контекст открытого ключа здесь и вставьте его в файл ключа.

# Глава 8. Устранение неисправностей

| Неисправность                                                    | Возможная<br>причина                                   | Способ устранения                                                                |
|------------------------------------------------------------------|--------------------------------------------------------|----------------------------------------------------------------------------------|
|                                                                  |                                                        | <ol> <li>Проверьте выход (перегрузка/<br/>короткое замыкание).</li> </ol>        |
| на передней                                                      | Отсутствует<br>питание S1 и S2.                        | <ol> <li>Проверьте оба источника питания<br/>S1 и S2.</li> </ol>                 |
| панели не горят.                                                 |                                                        | <ol> <li>Перещелкните автоматические<br/>выключатели.</li> </ol>                 |
| Светодиод S1                                                     | Соответствующий<br>источник питания<br>отсутствует или | <ol> <li>Проверьте соответствующий<br/>источник питания.</li> </ol>              |
| или S2 не горит.                                                 | находится вне<br>рабочего<br>диапазона.                | <ol> <li>Перещелкните соответствующий<br/>автоматический выключатель.</li> </ol> |
| Индикатор                                                        | Перегрузка на<br>выходе.                               | Уменьшить подключенную нагрузку.                                                 |
| мигает.                                                          | Перегрев.                                              | Проверьте температуру окружающей среды.                                          |
| Индикатор<br>неисправности<br>горит.                             | Неисправность<br>внутреннего<br>компонента.            | Обратитесь к специалистам по<br>техническому обслуживанию.                       |
| Неправильная<br>Нет связи с STS. настройка или<br>неисправность. |                                                        | Обратитесь к руководству<br>пользователя STS.                                    |

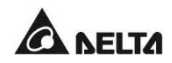

# Приложение 1. Характеристики

|                           | STS 16A                    |                                      |  |  |
|---------------------------|----------------------------|--------------------------------------|--|--|
| Номинальное<br>напряжение | 200/208/220/230/240 B      |                                      |  |  |
| Рабочая частота           | От 45 до 65 Гц             |                                      |  |  |
| Номинальный ток           | 16A                        |                                      |  |  |
| Подключение входа         | C20 x 2                    |                                      |  |  |
| Подключение выхода        | С13 х 4 и С19 х 1          |                                      |  |  |
| Размеры<br>(Ш х Г х В)    | 440 х 385 х 43 мм          |                                      |  |  |
| Масса                     | 4,85 кг                    |                                      |  |  |
|                           | Рабочая температура        | 0–40°C                               |  |  |
|                           | Температура хранения       | -15 – +50°C                          |  |  |
| Окружающая среда          | Влажность                  | 5–95% отн. влаж.<br>(без конденсата) |  |  |
|                           | Уровень шума               | < 40 дБА                             |  |  |
|                           | Высота над уровнем<br>моря | От 0 до 2000 м                       |  |  |

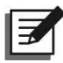

#### ПРИМЕЧАНИЕ:

- 1. См. табличку номинальной мощности для безопасного уровня мощности.
- 2. Все технические характеристики могут быть изменены без предварительного уведомления.

# Приложение 2. Гарантия

Продавец гарантирует отсутствие дефектов материалов и производственных дефектов данного изделия в течение гарантийного периода при использовании изделия в соответствии с действующими инструкциями. При обнаружении каких-либо дефектов изделия в течение гарантийного периода Продавец осуществляет ремонт или замену изделия по собственному усмотрению в зависимости от типа неисправности.

Данная гарантия не действует в случае естественного износа изделия или его повреждения в результате ненадлежащей установки, эксплуатации, использования, технического обслуживания или форс-мажорных обстоятельств (например, войны, пожара, стихийных бедствий и т. д.), а также не распространяется на любой побочный и косвенный ущерб.

В случае любого повреждения, возникшего по истечении гарантийного периода, сервисное обслуживание предоставляется на платной основе. При возникновении необходимости в техническом обслуживании изделия следует связаться с поставщиком или Продавцом.

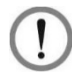

#### ВНИМАНИЕ:

Пользователь должен заранее убедиться, что условия окружающей среды и характеристики нагрузки являются приемлемыми, подходящими и безопасными для установки и эксплуатации данного изделия. Необходимо строго соблюдать требования данного руководства пользователя. Продавец не дает никаких заверений и гарантий относительно пригодности данного продукта для каких-либо конкретных целей применения.

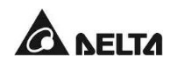

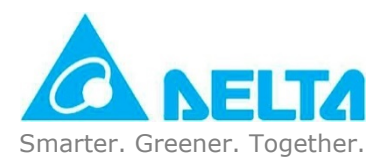

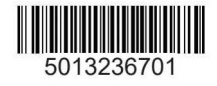